**Create Animated Videos like a Pro** 

#### WEBINAR INFORMATION

| Webinar Information:                      | Presenters: |          |         |
|-------------------------------------------|-------------|----------|---------|
| https://ucdenver.zoom.us/<br>j/7335537491 | Courtney    | La Dawna | William |
| May 9, 2015                               | Dale        | Minnis   | Hupe    |
| 10:00 am (MST)                            |             |          |         |

### TABLE OF CONTENTS

Please use the following index for a quick reference to the webinar's slides.

| Topic:                              | Page #: |
|-------------------------------------|---------|
| Moovly Editor Overview              | 2       |
| Starting a New Project              | 2       |
| Object Libraries, Uploading Objects | 3       |
| Searching for and Adding Objects    | 4       |
| Adding Text                         | 5       |
| Resizing and Moving Objects         | 5       |
| Adding a Scene                      | 6       |
| Working with Layers                 | 6       |
| Adding Animations                   | 7       |
| Sharing your Moovly                 | 7       |
| Downloading a Project               | 8       |
| Publishing a Project                | 9       |
| Collaborative Editing               | 10      |
| Instructional Applications          | 11      |
| FAQ's                               | 11      |
| Moovly User Guide                   | 12      |
| Animation Resources                 | 12      |

**Create Animated Videos like a Pro** 

#### GETTING TO KNOW THE MOOVLY EDITOR

| moovly "                                                                                                   | Webinar Moovly                                                                                                    | Help - X                                                                                                    |  |  |
|----------------------------------------------------------------------------------------------------|----------------------------------------------------------------------------------------------------|----------------------------------------------------------------------------------------------------|--|--|
| Libraries <b>1 9 k t T</b>                                                                                 | 5C X 🖬 🖍 🛛                                                                                                    | Animation Settings                                                                                                    |  |  |
| library, object, 🗙 🔍                                                                                       |                                                                                                    | Video HD (16:9)                                                                                                    |  |  |
| Moovly Library                                                                                             |                                                                                                    | Video mode 	▼<br>■ Stage color                                                                                                    |  |  |
|                                                                                                    |                                                                                                    | 🗹 Autos 👍                                                                                                    |  |  |
|                                                                                                    |                                                                                                    |                                                                                                    |  |  |
|                                                                                                    | $\frown$                                                                                                    |                                                                                                    |  |  |
|                                                                                                    | 3                                                                                                    | Getting Started                                                                                                    |  |  |
|                                                                                                    |                                                                                                    | Creating an animation is very<br>easy:                                                                                                    |  |  |
|                                                                                                    |                                                                                                    | Urag on object from the<br>Library to the Stage.     Adjust,      Adjust,      to your                                                                                                    |  |  |
|                                                                                                    |                                                                                                    | needs: 5 / resize it,<br>mirror o. it. Use the<br>Propertier Ponel to                                                                                                    |  |  |
| Timeline                                                                                                   | e l                                                                                                    |                                                                                                    |  |  |
|                                                                                                    | 0                                                                                                    |                                                                                                    |  |  |
|                                                                                                    | inap 00:00 00:02 00:04 00:06                                                                                                    | 00:08 00:10 00:12 00:14 00:16                                                                                                    |  |  |
|                                                                                                    |                                                                                                    |                                                                                                    |  |  |
| Personal Library                                                                                           |                                                                                                    |                                                                                                    |  |  |
|                                                                                                    |                                                                                                    |                                                                                                    |  |  |
|                                                                                                    |                                                                                                    |                                                                                                    |  |  |
| 1 Tool Organization                                                                                        | 4 Properties Panel                                                                                                    | <b>7</b> Timeline                                                                                                    |  |  |
| 2 Library                                                                                                  | 5 Help Panel                                                                                                    |                                                                                                    |  |  |
| <b>3</b> Stage                                                                                             | 6 Personal Library                                                                                                    |                                                                                                    |  |  |
| STARTING A NEW PROJECT                                                                                     |                                                                                                    |                                                                                                    |  |  |
|                                                                                                    | STAKTING A NEW PROJECT                                                                                                    |                                                                                                    |  |  |
| Select " <u>New Moov</u> " lo-                                                                             | ) IAKIING A NEW PKUJEC<br>• Enter a title and de-                                                                                                    | <b>Q</b> Select a premade template design or                                                                                                    |  |  |
| Select " <u>New Moov</u> " lo-<br>cated under the " <u>My</u><br>Moovs" heading.                           | <ul> <li>2 Enter a title and de-<br/>scription and press<br/>"Continue".</li> </ul>                                                                                          | <b>3</b> Select a premade template design or the option " <u>Just Let Me In</u> " to begin.                                                                                                    |  |  |
| Select " <u>New Moov</u> " lo-<br>cated under the " <u>My</u><br><u>Moovs</u> " heading.                   | <ul> <li>STAKTING A NEW PKOJEC</li> <li>Enter a title and description and press "<u>Continue</u>".</li> </ul>                                                                | <b>3</b> Select a premade template design or the option " <u>Just Let Me In</u> " to begin.                                                                                                    |  |  |
| Select " <u>New Moov</u> " lo-<br>cated under the " <u>My</u><br><u>Moovs</u> " heading.                   | <ul> <li>STAKTING A NEW PKOJEC</li> <li>Enter a title and description and press "Continue".</li> <li>Title*</li> <li>Your title</li> </ul>                                   | <b>3</b> Select a premade template design or the option "Just Let Me In" to begin.                                                                                                    |  |  |
| Select " <u>New Moov</u> " lo-<br>cated under the " <u>My</u><br><u>Moovs</u> " heading.<br>My Moovs       | SIAKILNG A NEW PKOJEC 2 Enter a title and de-<br>scription and press<br>" <u>Continue</u> ".          Title*         Your title         Description         Your description | 3 Select a premade template design or<br>the option " <u>Just Let Me In</u> " to begin.<br>Choose a Style for your Moov                                                                                                    |  |  |
| Select " <u>New Moov</u> " lo-<br>cated under the " <u>My</u><br><u>Moovs</u> " heading.<br>My Moovs       | SIAKILNG A NEW PKOJEC<br>2 Enter a title and de-<br>scription and press<br>" <u>Continue</u> ".<br>Title"<br>Your title<br>Pescription                                       | <ul> <li>Select a premade template design or the option "<u>Just Let Me In</u>" to begin.</li> <li>Choose a Style for your Moov</li> <li>Concere a Style for your Moov</li> <li>Concere a Style for your Moov</li> <li>Concere a Style for your Moov</li> <li>Concere a Style for your Moov</li> <li>Concere a Style for your Moov</li> </ul>                                                                                                    |  |  |
| Select " <u>New Moov</u> " lo-<br>cated under the " <u>My</u><br><u>Moovs</u> " heading.<br>My Moovs       | SIAKILNG A NEW PKOJEC<br>2 Enter a title and de-<br>scription and press<br>"Continue".<br>Title"<br>Your title<br>Vour description                                           | <ul> <li>Belect a premade template design or the option "Just Let Me In" to begin.</li> <li>Choose a Style for your Moor</li> <li>Choose a Style for your Moor</li> <li>Current</li> <li>Current</li></ul> |  |  |
| Select " <u>New Moov</u> " lo-<br>cated under the " <u>My</u><br><u>Moovs</u> " heading.<br>Moovs<br>Moovs | Since the second description and press "Continue".          Title*         Your description                                                                                  | <text><section-header><section-header><section-header><section-header><section-header><section-header><section-header></section-header></section-header></section-header></section-header></section-header></section-header></section-header></text>                                                                                                    |  |  |

#### **Create Animated Videos like a Pro**

### WORKING WITH THE MOOVLY & PERSONAL LIBRARIES

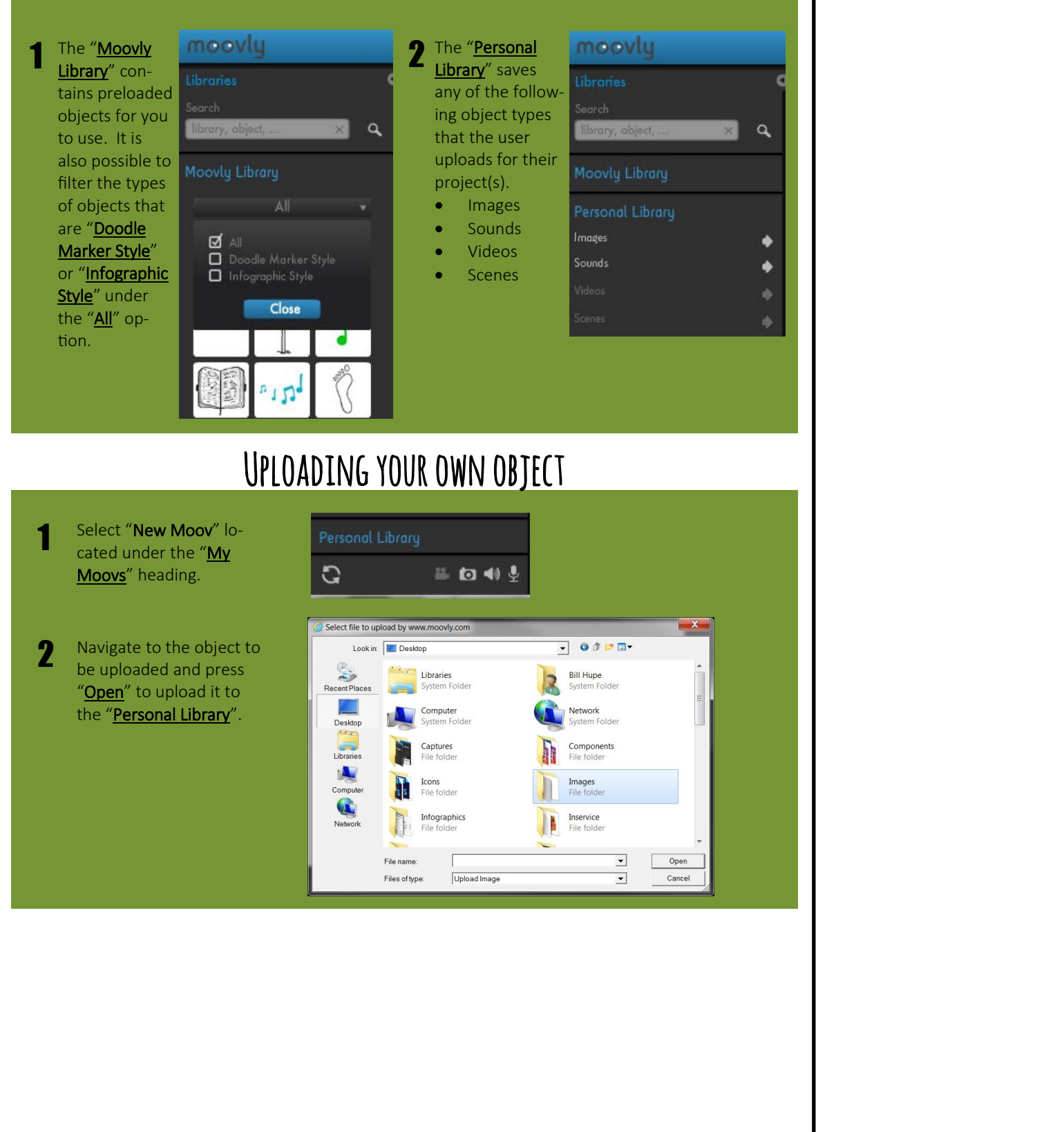

#### **Create Animated Videos like a Pro**

#### USING THE SEARCH TOOL

Under the "<u>Libraries</u>" section is the Search option. Enter a type of image to be located in the libraries and press "<u>Enter</u>" or click on the "<u>Magnifying</u> <u>Glass</u>" to continue.

9

۵

star

L

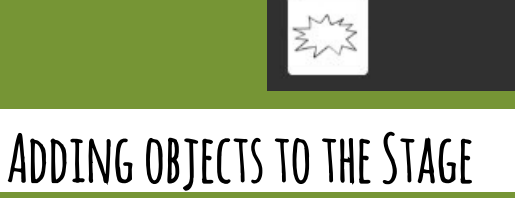

Press and hold the "<u>Left</u> <u>Mouse Button</u>" on the desired image and drag it to a spot on the "<u>Stage</u>" where the image should be placed.

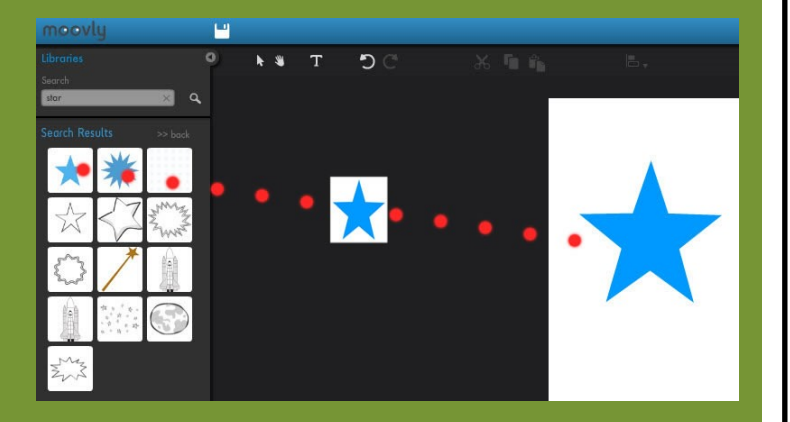

#### **Create Animated Videos like a Pro**

#### ADDING TEXT TO THE STAGE

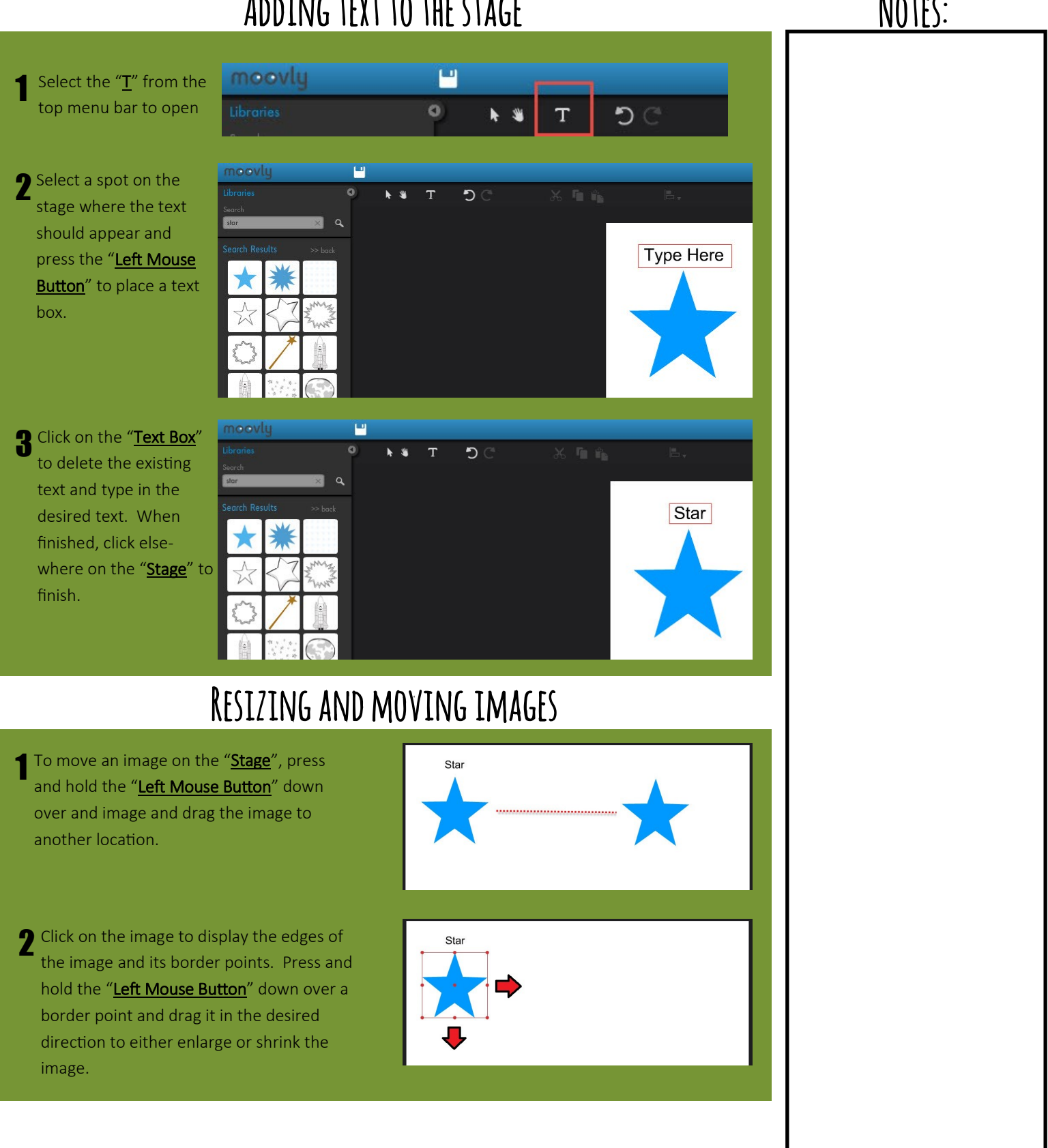

#### **Create Animated Videos like a Pro**

#### ADDING A SCENE

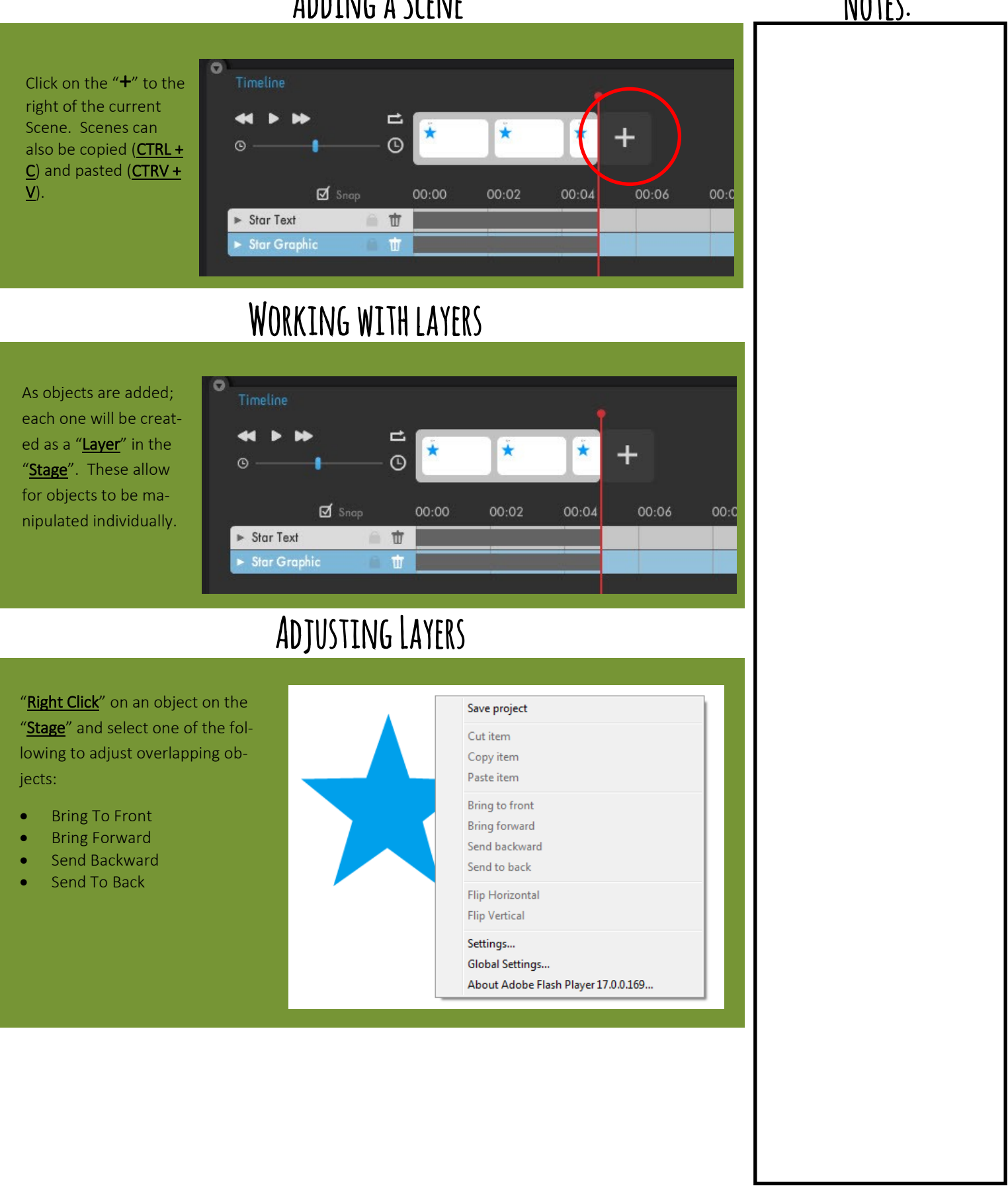

#### **Create Animated Videos like a Pro**

#### ADDING ANIMATIONS

NOTES:

Next to each object on the timeline there is a small triangle symbol that can be expanded to show "Choose Animation". This option sets how an object is animated and viewed. Please note that some animations require a movement path to be created.

|        | Move & Zoom      |   |          |         |       |       |       |
|--------|------------------|---|----------|---------|-------|-------|-------|
|        | Рор              |   |          |         |       |       |       |
|        | Fade             |   |          |         |       |       |       |
|        | Fly              |   |          |         | - A.  |       |       |
|        | Wipe             |   | Wipe In  |         |       |       |       |
| O Time | Wedge            |   | Wipe Out |         |       |       |       |
|        | Flip             |   |          |         |       |       |       |
|        | Scale            |   |          | 100     |       |       |       |
|        | Drag Hand        |   | *        | *       | *     | +     |       |
| 0 -    | Shift Hand       |   |          | <u></u> | _     |       |       |
|        | Present Hand     |   |          |         |       |       |       |
|        | Swipe            | > | 00:00    | 00:02   | 00:04 | 00:06 | 00:08 |
| V Ste  | Hand Writing     |   |          | -       |       |       |       |
|        | Choose animation |   |          |         |       |       |       |
| ► Sta  | r Graphic 🛛 📓    | t |          |         |       |       |       |

#### SHARING YOUR MOOVLY

| 1 From the " <u>My</u><br><u>Moovs</u> " page,<br>select " <u>Details</u> "<br>option listed un- | My Moovs<br>Create new content from scratch, edit an existing animation or duplicate one and edit the copy.<br>New to Moovly? Watch the Getting started video |  |  |  |  |
|--------------------------------------------------------------------------------------------------|----------------------------------------------------------------------------------------------------|--|--|--|--|
| der the project to be shared.                                                                    | Test Project                                                                                                    |  |  |  |  |
|                                                                                                  | + Test Project                                                                                                    |  |  |  |  |
|                                                                                                  | New Moov                                                                                                    |  |  |  |  |
|                                                                                                  |                                                                                                    |  |  |  |  |
| 2 The " <u>Details</u> "                                                                         | 🖍 EDIT 🖸 COPY 📥 DOWNLOAD 📥 PUBLISH 📥 SHARE                                                                                                    |  |  |  |  |
| main features:                                                                                   |                                                                                                    |  |  |  |  |
| <ul><li>Download</li><li>Publish</li><li>Share</li></ul>                                         | Test Project 🧪                                                                                                    |  |  |  |  |
|                                                                                                  | Test Project                                                                                                    |  |  |  |  |

1

2

3

fees.

5

#### **Create Animated Videos like a Pro**

#### DOWNLOADING A PROJECT

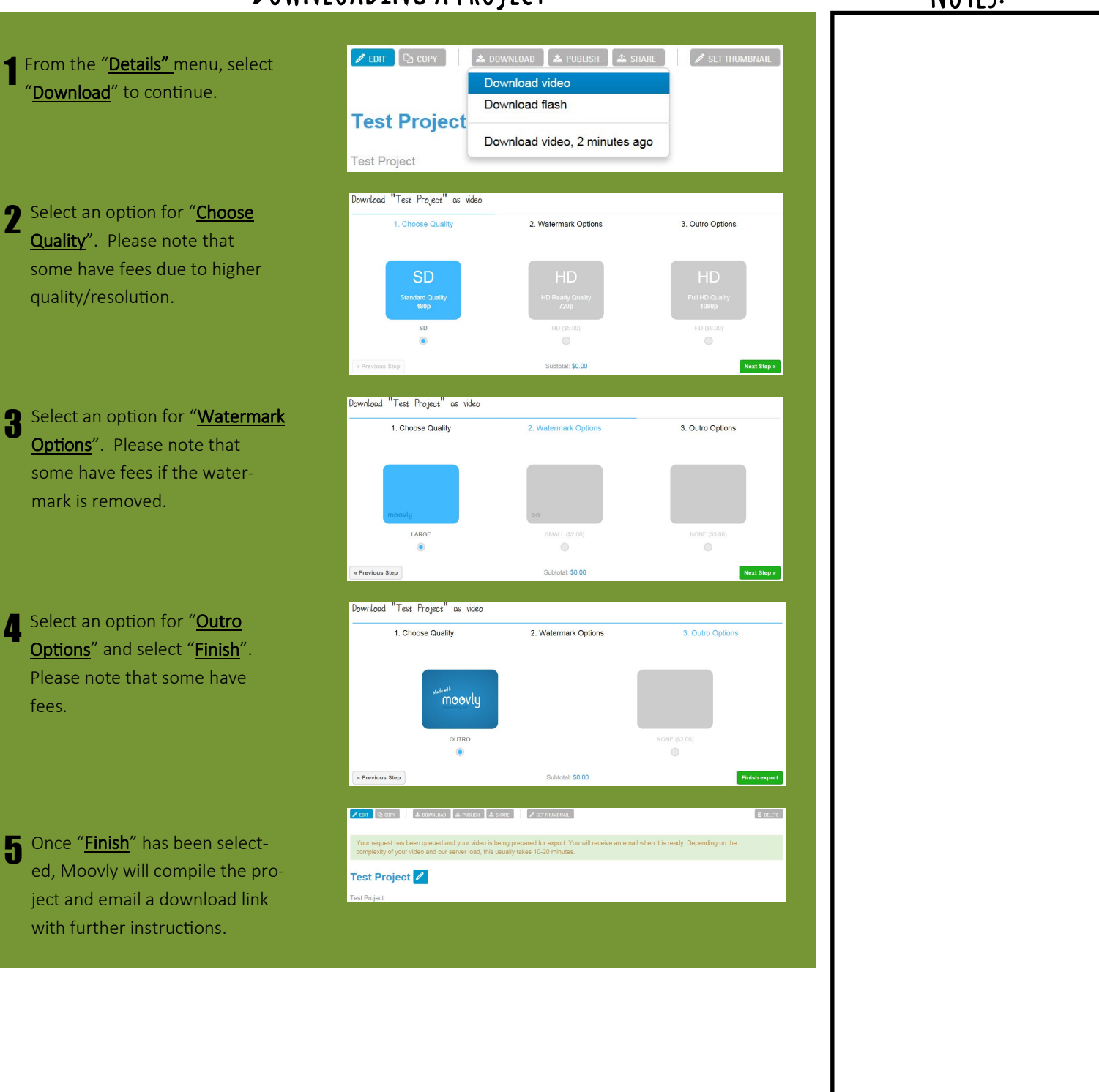

#### **Create Animated Videos like a Pro**

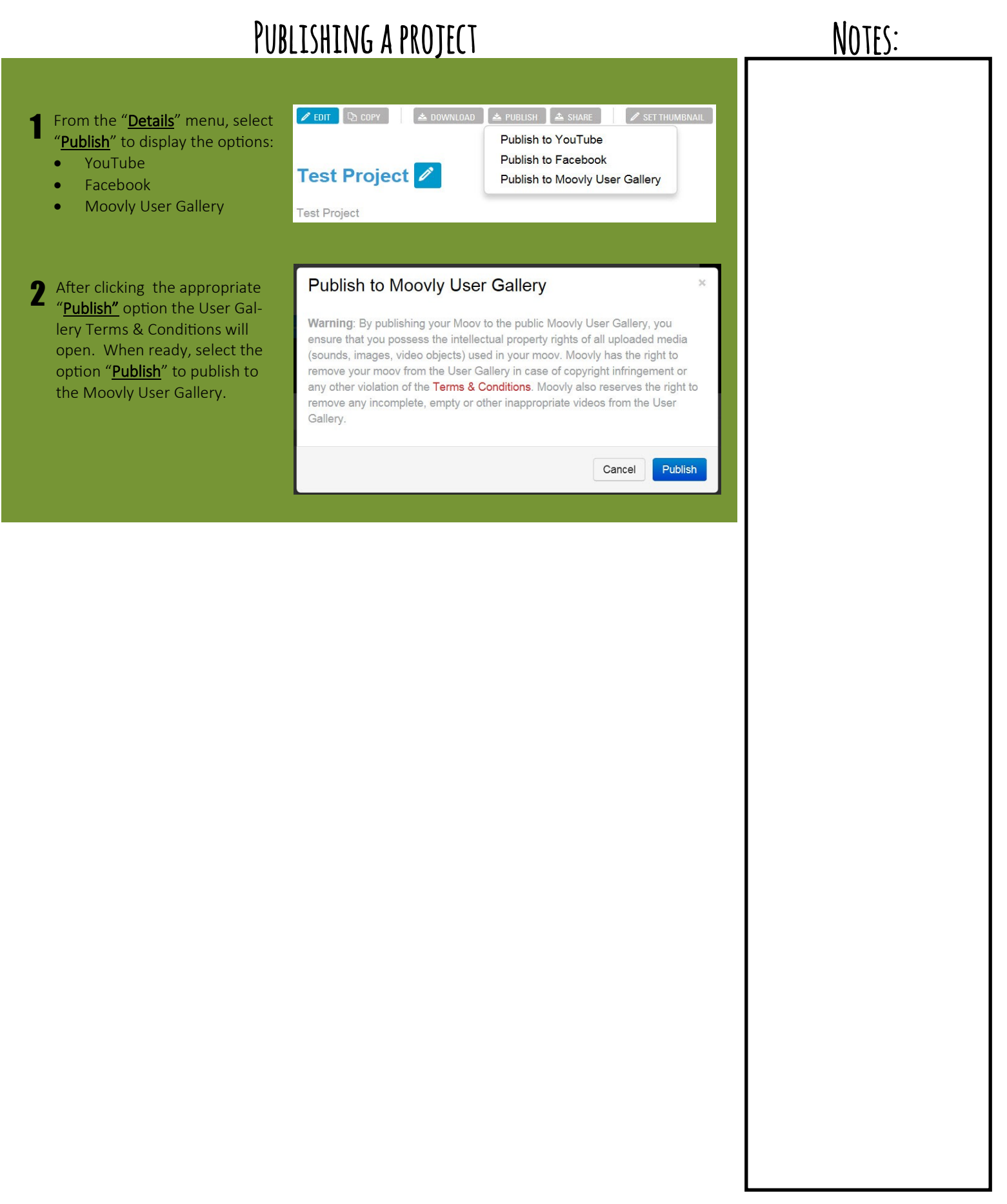

#### **Create Animated Videos like a Pro**

| SHARING A PROJECT - COLLABORATIVE EDITING                                                                                                    | Notes: |
|----------------------------------------------------------------------------------------------------|--------|
| <ul> <li>1 From the "Details" menu, select the option to "Share" a project.</li> <li>2 Enter the person's email and select "Ok" to open the permissions drop-down menu.</li> <li>3 Select the proper permissions and add an optional message then select "Invite" to send.</li> </ul> |        |
| Share "Test Project" *                                                                                                    |        |
| Enter an e-mail address to invite someone or the name of a person you already shared a project with.                                                                                                    |        |
| add user/group                                                                                                    |        |
| example@test.com                                                                                                    |        |
|                                                                                                    |        |
|                                                                                                    |        |
|                                                                                                    |        |
|                                                                                                    |        |

#### **INSTRUCTIONAL APPLICATIONS**

- $\Rightarrow \frac{\text{Introduce a topic.}}{\text{your students excited.}}$  Using animation to introduce a topic gives you the chance to start off with a bang and get
- ⇒ **Explain a concept.** Support flipped learning and allow your visual learners to revisit course material after class.
- ⇒ <u>Have students create</u>. Helps students become producers of knowledge and develop their presentation skills.

#### FAQS

- How is Moovly different from other animation programs, for example Powtoons?
  - Collaborative feature
  - More control over animations

**2** How can I ensure my animations support CARP principles?

- You can copy and paste an entire scene, then swap out objects and text to retain placement
- Extend the duration of an object over multiple scenes

**3** What resources are available for Moovly?

• The Moovly blog has some great resources both inside and outside of the editor.

#### 4 What is Presentation Mode?

• Instead of creating a video, switch to Presentation Mode to put customized stop markers in the timeline which will enable you to run the animation like a presentation.

#### **J** How can I use my own video clips in a Moovly?

• You can apply standard animations, split the video and pause the video after it has been dropped in the stage.

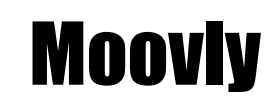

PDF

Adobe

### MOOVLY USERGUIDE

For more information, please download the Moovly user guide found at the following URL.

https://www.moovly.com/uploads/faq/moovly\_user\_guide.pdf

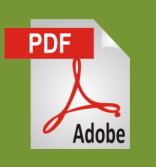

### ANIMATION RESOURCES

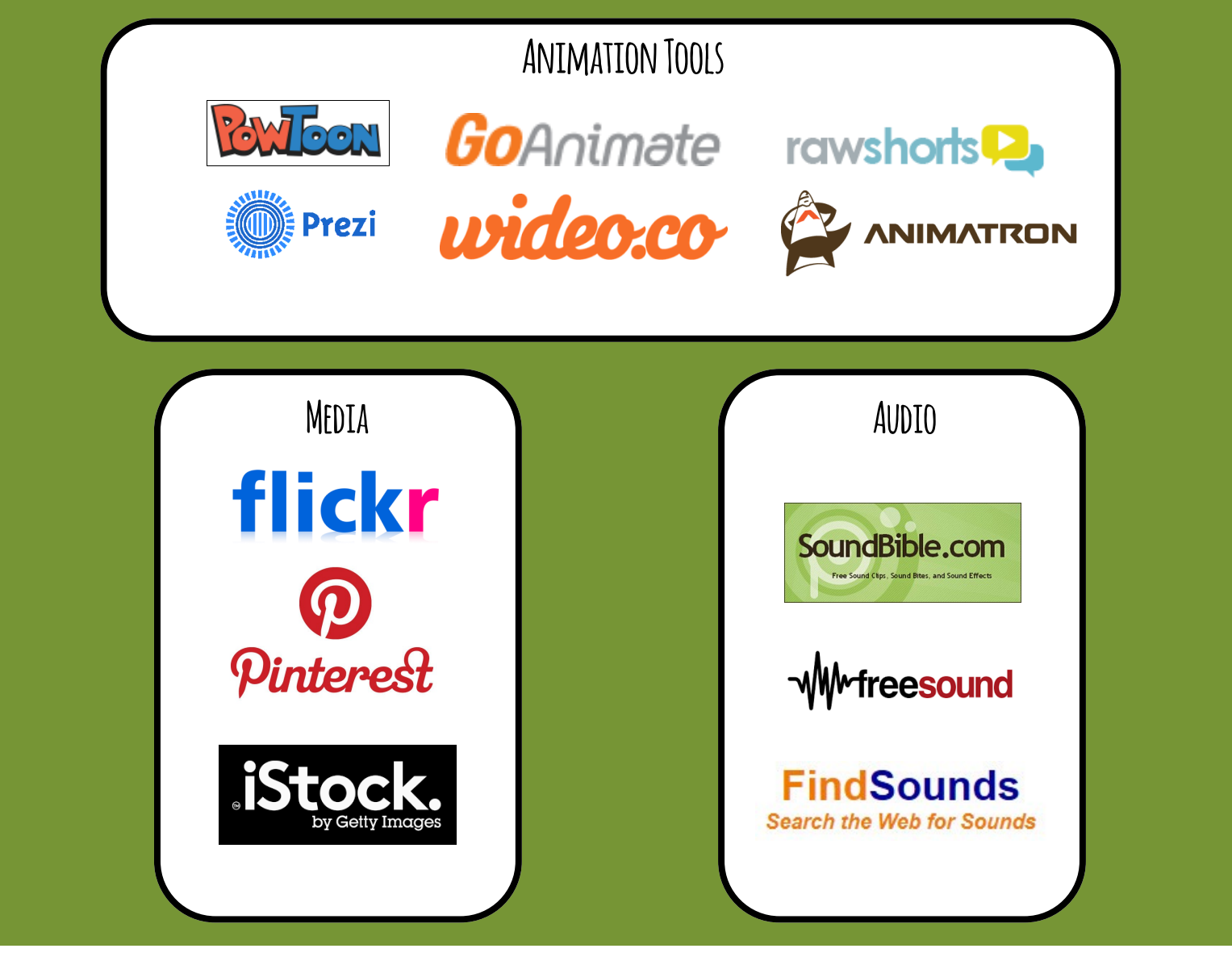